## 11. 利用者情報変更

## 11.1.利用者暗証番号変更

| ■オンライン取引 ■ 取納サービス ログオフ                                                                                                    | ① 利用者暗証番号を変更します。                                                                                                    |
|----------------------------------------------------------------------------------------------------|----------------------------------------------------------------------------------------------------|
| ■ 利用名類登録号交支 ■ ジョン 切場証券号交支 ■ Eメールアドレス交支                                                                                                    | a. 現在の利用者暗証番号                                                                                                    |
| 利用名物解放         2005/05/17         15:32:00           利用名物解放         2005/05/17         15:32:00                                                                                                    | ※1 変更前の暗証番号を入力してください。                                                                                                    |
| 利用著暗証番号变更                                                                                                    | b. 新しい利用者暗証番号                                                                                                    |
| 利用者暗証番号の変更を行います。下記を入力し、 のK を押してください。                                                                                                    | ※1 変更後の新しい暗証番号を入力してください。                                                                                                    |
| 3. 現在の利用者暗証番号 ソフトウェアキーボードを聞く レフトウェアキーボードとは?                                                                                                    | c. 新しい利用者暗証番号再入力                                                                                                    |
| 新山、利用者暗証番号 bf.                                                                                                    | ※1 確認のため、もう一度暗証番号を入力してください。                                                                                                    |
| 新し、利用者暗証番号再入力                                                                                                    | d. OK をクリックしてください。⇒②へ                                                                                                    |
|                                                                                                    | e. キャンセル をクリックすると利用者暗証番号変更                                                                                                    |
|                                                                                                    | 処理を中断します。⇒③へ                                                                                                    |
|                                                                                                    | f. ソフトウェアキーボードの使い方については、「ソフトウェア                                                                                                    |
|                                                                                                    | キーボードについて」≪P.158≫を参照してください。                                                                                                    |
|                                                                                                    | ② 利用者暗証番号の変更が完了します。                                                                                                    |
|                                                                                                    |                                                                                                    |
| 利用者暗証番号变更完了                                                                                                    |                                                                                                    |
| 法人 太郎 様<br>利用者暗証番号の変更を完了しました。                                                                                                    |                                                                                                    |
|                                                                                                    | -                                                                                                    |
|                                                                                                    |                                                                                                    |
|                                                                                                    | ③ 利用者暗証番号変更処理を中断します。                                                                                                    |
| ■オンライン取引 ■ ファイル伝送 ■ 収納サービス ■ 利用者情報応至 ■ 利用者情報販会 ■ ダオフ                                                                                                    |                                                                                                    |
|                                                                                                    |                                                                                                    |
|                                                                                                    |                                                                                                    |
| ■オンジイン取引、■ファイル伝送 ■ WMサービス ■ 利用者特徴など ■ 利用者特徴など ■ 利用者特徴など ■ 利用者特徴など ■ ジークオフ<br>■利用者物理者特徴を ■ 戦闘相互著特定 ■ ジールアドン文定<br>キャンセルボダン押下により、処理を中断しました。引き続きご利用される場合は、メニュ<br>ーより約取引きをお選びくたさい。                                                                                                    |                                                                                                    |
|                                                                                                    |                                                                                                    |
|                                                                                                    |                                                                                                    |
|                                                                                                    | ① 利用者確認暗証番号を変更します。                                                                                                    |
|                                                                                                    | <ol> <li>利用者確認暗証番号を変更します。</li> <li>a. 現在の利用者確認暗証番号</li> </ol>                                                                                                    |
|                                                                                                    | <ol> <li>利用者確認暗証番号を変更します。</li> <li>a. 現在の利用者確認暗証番号</li> <li>※1 変更前の確認暗証番号を入力してください。</li> </ol>                                                                                                    |
|                                                                                                    | <ol> <li>利用者確認暗証番号を変更します。</li> <li>a. 現在の利用者確認暗証番号         <ul> <li>※1 変更前の確認暗証番号を入力してください。</li> <li>b. 新しい利用者確認暗証番号</li> </ul> </li> </ol>                                                                                                    |
|                                                                                                    | <ol> <li>利用者確認暗証番号を変更します。</li> <li>現在の利用者確認暗証番号         <ul> <li>※1 変更前の確認暗証番号を入力してください。</li> <li>新しい利用者確認暗証番号を入力してください。</li> <li>※1 変更後の新しい確認暗証番号を入力してください。</li> <li>※1 の利用者で認知なご毎日を入力してください。</li> </ul> </li> </ol>                                                                                                    |
| ・・・・・・・・・・・・・・・・・・・・・・・・・・・・・・・・・・・・                                                                                                    | <ol> <li>利用者確認暗証番号を変更します。</li> <li>現在の利用者確認暗証番号         <ul> <li>※1 変更前の確認暗証番号を入力してください。</li> <li>新しい利用者確認暗証番号を入力してください。</li> <li>ご 変更後の新しい確認暗証番号を入力してください。</li> <li>新しい利用者確認暗証番号再入力</li> </ul> </li> </ol>                                                                                                    |
| ・・・・・・・・・・・・・・・・・・・・・・・・・・・・・・・・・・・・                                                                                                    | <ol> <li>利用者確認暗証番号を変更します。</li> <li>現在の利用者確認暗証番号         <ul> <li>※1 変更前の確認暗証番号を入力してください。</li> <li>新しい利用者確認暗証番号を入力してください。</li> <li>・新しい利用者確認暗証番号を入力してください。</li> <li>・新しい利用者確認暗証番号を入力してください。</li> </ul> </li> </ol>                                                                                                    |
| ・・・・・・・・・・・・・・・・・・・・・・・・・・・・・                                                                                                    | <ol> <li>利用者確認暗証番号を変更します。</li> <li>現在の利用者確認暗証番号         <ul> <li>※1 変更前の確認暗証番号を入力してください。</li> <li>新しい利用者確認暗証番号</li> <li>※1 変更後の新しい確認暗証番号を入力してください。</li> <li>新しい利用者確認暗証番号再入力                 <ul> <li>※1 確認のため、もう一度確認暗証番号を入力してください。</li> <li>OK をクリックしてください。⇒②へ</li> </ul> </li> </ul> </li> </ol>                                                                                                    |
| 12224281       1224482       1224482       1224482       124482         Interdigetysz       Weigetyszz       Ex-A712482       124472         Interdigetysz       Weigetyszz       Ex-A712482       12472         Interdigetysz       Weigetyszz       Ex-A712482       12472         Interdigetysz       Ex-A712482       Ex-A712482       12472         Interdigetysz       Ex-A712482       12472       12472         Interdigetysz       Executive Contraction       12472       12472         Interdigetysz       Executive Contraction       12472       12472         Interdigetysz       Executive Contraction       12472       12472         Interdigetysz       Executive Contraction       12472       111636         Interdigetysz       Executive Contraction       1204/12/07       111636         Interdigetysz       Executive Contraction       2004/12/07       111636         Interdigetysz       Executive Contraction       Executive Contraction       Executive Contraction         Interdigetysz       Executive Contraction       Executive Contraction       Executive Contraction         Interdigetysz       Executive Contraction       Executive Contraction       Executive Contraction         Interditexteristic                                                                                                    | <ol> <li>利用者確認暗証番号を変更します。</li> <li>現在の利用者確認暗証番号         <ul> <li>※1 変更前の確認暗証番号を入力してください。</li> <li>新しい利用者確認暗証番号を入力してください。</li> <li>新しい利用者確認暗証番号を入力してください。</li> <li>新しい利用者確認暗証番号再入力                  <ul> <li>※1 変更後の新しい確認暗証番号を入力してください。</li> <li>新しい利用者確認暗証番号を入力してください。</li> <li>①K をクリックしてください。⇒②へ</li> <li>() キャンセル をクリックすると利用者確認暗証番号 変更処理を中断します。⇒③へ</li></ul></li></ul></li></ol>                                                                                                    |
| 1222/2021       1222/2021       1222/2021       1222/2021       1222/2021       1222/2021       1222/2021       1222/2021       1222/2021       1222/2021       1222/2021       1222/2021       1222/2021       1222/2021       1222/2021       1222/2021       1222/2021       1222/2021       1222/2021       1222/2021       1222/2021       1222/2021       1222/2021       1222/2021       1222/2021       1222/2021       1222/2021       1222/2021       1222/2021       1222/2021       1222/2021       1222/2021       1222/2021       1222/2021       1222/2021       1222/2021       1222/2021       1222/2021       1222/2021       1222/2021       1222/2021       1222/2021       1222/2021       1222/2021       1222/2021       1222/2021       1222/2021       1222/2021       1222/2021       1222/2021       1222/2021       1222/2021       1222/2021       1222/2021       1222/2021       1222/2021       1222/2021       1222/2021       1222/2021       1222/2021       1222/2021       1222/2021       1222/2021       1222/2021       1222/2021       1222/2021       1222/2021       1222/2021       1222/2021       1222/2021       1222/2021       1222/2021       1222/2021       1222/2021       1222/2021       1222/2021       1222/2021       1222/2021       1222/2021       1222/2021       1222/2021 <td><ol> <li>利用者確認暗証番号を変更します。         <ol> <li>現在の利用者確認暗証番号                 <ul> <li>裏更前の確認暗証番号</li> <li>変更前の確認暗証番号を入力してください。</li> <li>新しい利用者確認暗証番号を入力してください。</li> <li>新しい利用者確認暗証番号再入力                              <li>※1 確認のため、もう一度確認暗証番号再入力</li></li></ul></li></ol></li></ol></td>                                                                                                  | <ol> <li>利用者確認暗証番号を変更します。         <ol> <li>現在の利用者確認暗証番号                 <ul> <li>裏更前の確認暗証番号</li> <li>変更前の確認暗証番号を入力してください。</li> <li>新しい利用者確認暗証番号を入力してください。</li> <li>新しい利用者確認暗証番号再入力                              <li>※1 確認のため、もう一度確認暗証番号再入力</li></li></ul></li></ol></li></ol>                                                                                                    |
|                                                                                                    | <ol> <li>利用者確認暗証番号を変更します。</li> <li>現在の利用者確認暗証番号         <ul> <li>※1 変更前の確認暗証番号を入力してください。</li> <li>新しい利用者確認暗証番号を入力してください。</li> <li>新しい利用者確認暗証番号を入力してください。</li> <li>新しい利用者確認暗証番号再入力                 <ul> <li>※1 変更後の新しい確認暗証番号を入力してください。</li> <li>新しい利用者確認暗証番号再入力                             <li>※1 確認のため、もう一度確認暗証番号を入力してください。</li> <li>のK をクリックしてください。⇒②へ</li></li></ul></li></ul></li></ol>                                                                                                    |
|                                                                                                    | <ol> <li>利用者確認暗証番号を変更します。</li> <li>現在の利用者確認暗証番号         <ul> <li>※1 変更前の確認暗証番号を入力してください。</li> <li>新しい利用者確認暗証番号を入力してください。</li> <li>新しい利用者確認暗証番号を入力してください。</li> <li>新しい利用者確認暗証番号再入力                 <ul> <li>※1 確認のため、もう一度確認暗証番号を入力してください。</li> <li>イレベアンクレマください。⇒②へ</li> <li>●(</li> <li>キャンセル をクリックしてください。⇒③へ</li> <li>●(</li> <li>キャンセル をクリックすると利用者確認暗証番号 変更処理を中断します。⇒③へ</li> <li>② 利用者確認暗証番号の変更が完了します。</li> <li>●(</li> <li>新用者確認暗証番号の変更が完了します。</li> <li>●(</li> <li>●(</li> <li>■(</li> <li>●(</li> <li>■(</li> <li>●(</li> <li>■(</li> <li>■(</li></ul></li></ul></li></ol> |
|                                                                                                    | <ol> <li>利用者確認暗証番号を変更します。</li> <li>現在の利用者確認暗証番号         <ul> <li>※1 変更前の確認暗証番号を入力してください。</li> <li>新しい利用者確認暗証番号</li> <li>※1 変更後の新しい確認暗証番号を入力してください。</li> <li>新しい利用者確認暗証番号再入力                 <ul> <li>※1 変更後の新しい確認暗証番号を入力してください。</li> <li>新しい利用者確認暗証番号再入力                       <ul> <li>第0ため、もう一度確認暗証番号を入力してください。</li></ul></li></ul></li></ul></li></ol>                                                                                                    |
|                                                                                                    | <ol> <li>利用者確認暗証番号を変更します。</li> <li>現在の利用者確認暗証番号         <ul> <li>※1 変更前の確認暗証番号を入力してください。</li> <li>新しい利用者確認暗証番号を入力してください。</li> <li>新しい利用者確認暗証番号再入力                 <ul> <li>※1 変更後の新しい確認暗証番号再入力</li></ul></li></ul></li></ol>                                                                                                    |
| 12222203       122222042       120222042       120222042       120222042       120222042       120222042       120222042       120222042       120222042       120222042       120222042       120222042       120222042       120222042       120222042       120222042       120222042       120222042       120222042       120222042       120222042       120222042       120222042       120222042       120222042       120222042       120222042       120222042       120222042       120222042       120222042       120222042       120222042       120222042       1202420       120222042       1202420       120222042       1202420220       1202420       1202420220       11.1638       120222042       1202420220       11.1638       120242020       11.1638       120242020       11.1638       120242020       11.1638       120242020       11.1638       120242007       11.1638       12024207       11.1638       12024207       11.1638       1202420       1202420       120242020       120242020       120242020       120242020       120242020       120242020       120242020       1202420       120242020       120242020       120242020       120242020       120242020       120242020       120242020       120242020       1202420207       11.44.19       12024202020       1202420202020202                                                                                                    | <ol> <li>利用者確認暗証番号を変更します。</li> <li>現在の利用者確認暗証番号         <ul> <li>※1 変更前の確認暗証番号を入力してください。</li> <li>新しい利用者確認暗証番号を入力してください。</li> <li>新しい利用者確認暗証番号を入力してください。</li> <li>新しい利用者確認暗証番号再入力                 <ul> <li>※1 変更後の新しい確認暗証番号を入力してください。</li> <li>イレン利用者確認暗証番号再入力                      <ul> <li>第1 確認のため、もう一度確認暗証番号を入力してください。</li> <li>〇K をクリックしてください。⇒②へ</li> <li><ul></ul></li></ul></li></ul></li></ul></li></ol>                                                                                                    |
| 1222/2020       1222/2020       1222/2020       1222/2020       1222/2020       1222/2020       1222/2020       1222/2020       1222/2020       1222/2020       1222/2020       1222/2020       1222/2020       1222/2020       1222/2020       1222/2020       1222/2020       1222/2020       1222/2020       1222/2020       1222/2020       1222/2020       1222/2020       1222/2020       1222/2020       1222/2020       1222/2020       1222/2020       1222/2020       1222/2020       1222/2020       1222/2020       1222/2020       1222/2020       1222/2020       1222/2020       1222/2020       1222/2020       1222/2020       1222/2020       1222/2020       1222/2020       1222/2020       1222/2020       1222/2020       1222/2020       1222/2020       1222/2020       1222/2020       1222/2020       1222/2020       1222/2020       1222/2020       1222/2020       1222/2020       1222/2020       1222/2020       1222/2020       1222/2020       1222/2020       1222/2020       1222/2020       1222/2020       1222/2020       1222/2020       1222/2020       1222/2020       1222/2020       1222/2020       1222/2020       1222/2020       1222/2020       1222/2020       1222/2020       1222/2020       1222/2020       1222/2020       1222/2020       1222/2020       1222/2020       1222/2020 <td><ol> <li>利用者確認暗証番号を変更します。</li> <li>現在の利用者確認暗証番号         <ul> <li>※1 変更前の確認暗証番号</li> <li>※1 変更後の新しい確認暗証番号</li> <li>※1 変更後の新しい確認暗証番号再入力</li> <li>※1 確認のため、もう一度確認暗証番号再入力</li> <li>※1 確認のため、もう一度確認暗証番号を入力してください。</li> <li>GK をクリックしてください。⇒②へ</li> <li>(AK)をクリックしてください。⇒③へ</li> </ul> </li> <li>① AK をクリックすると利用者確認暗証番号 変更処理を中断します。⇒③へ</li> <li>③ 利用者確認暗証番号変更処理を中断します。⇒③へ</li> </ol></td> | <ol> <li>利用者確認暗証番号を変更します。</li> <li>現在の利用者確認暗証番号         <ul> <li>※1 変更前の確認暗証番号</li> <li>※1 変更後の新しい確認暗証番号</li> <li>※1 変更後の新しい確認暗証番号再入力</li> <li>※1 確認のため、もう一度確認暗証番号再入力</li> <li>※1 確認のため、もう一度確認暗証番号を入力してください。</li> <li>GK をクリックしてください。⇒②へ</li> <li>(AK)をクリックしてください。⇒③へ</li> </ul> </li> <li>① AK をクリックすると利用者確認暗証番号 変更処理を中断します。⇒③へ</li> <li>③ 利用者確認暗証番号変更処理を中断します。⇒③へ</li> </ol>                                                                                                    |
|                                                                                                    | <ol> <li>利用者確認暗証番号を変更します。         <ol> <li>現在の利用者確認暗証番号</li> <li>※1 変更前の確認暗証番号を入力してください。</li> <li>新しい利用者確認暗証番号を入力してください。</li> <li>新しい利用者確認暗証番号再入力                  <ul> <li>※1 変更後の新しい確認暗証番号再入力</li> <li>※1 確認のため、もう一度確認暗証番号再入力</li></ul></li></ol></li></ol>                                                                                                    |
|                                                                                                    | <ol> <li>利用者確認暗証番号を変更します。</li> <li>現在の利用者確認暗証番号         <ul> <li>※1 変更前の確認暗証番号を入力してください。</li> <li>新しい利用者確認暗証番号を入力してください。</li> <li>新しい利用者確認暗証番号再入力                 <ul> <li>※1 変更後の新しい確認暗証番号再入力</li></ul></li></ul></li></ol>                                                                                                    |

## 11.3.利用者Eメールアドレス変更

| ■利用者暗証番号変更 ■ 確認暗証者 +2更 ■ Eメールアドレス             | LÉT .                                   |
|-----------------------------------------------|-----------------------------------------|
| 利用者情報変更 Eメールアドレス変更                            | 2004/12/07 11:45:32                     |
| 用者Eメールアドレス変更                                  |                                         |
| 川用者Eメールアドレスの変更を行います。下記<br>※:任意入力)             | を入力し、「w」を押してください。                       |
|                                               |                                         |
| 見在の利用者Eメールアドレス abcd@                          | efgh                                    |
| 現在の利用者Eメールアドレス abcd®<br>新人・利用者Eメールアドレス※ K0189 | efgh<br>iyousya@shinkin.ne.jp <b>a.</b> |

- ① 利用者Eメールアドレスを変更します。
  - a. 新しい利用者Eメールアドレス※1 変更後の新しいEメールアドレスを入力してください。
  - b. 新しい利用者 E メールアドレス再入力
     ※1 確認のため、もう一度Eメールアドレスを入力してください。
  - c. OK  $e^{-\mu \omega}$
  - d. <u>キャンセル</u> をクリックするとご契約先Eメールアド レス変更処理を中断します。⇒③へ
- ② 利用者Eメールアドレスの変更が完了します。

| □利用者暗証备号变更 □ 確認暗証备号变更                      | Eメールアドレス変更                 |                     |
|--------------------------------------------|----------------------------|---------------------|
| ■利用者機械変更<br>●Eメールアドレス変更<br>利用者Eメールアドレス変更完了 |                            | 2004/12/07 13:46:43 |
| 去人 太郎 様<br>利用者Eメールアドレス                     | K018riyousya@shinkin.ne.jp |                     |
| 利用者Eメールアドレスの変更を完                           | 了しました。                     |                     |

■ 利用者情報変更 ■ 利用者情報照会 ■

■ オンライン取引
 ■ ファイル伝送
 ■ 収納サービス
 ■ 利用者輸送番号変更
 ■ 確認増証番号変更
 ■ Eメールアドレス変更

キャンセルボタン押下により、処理を中断しました。引き続きご利用される場合は、メニュ ーよりお取引きをお選びください。 ③ 利用者Eメールアドレス変更処理を中断します。